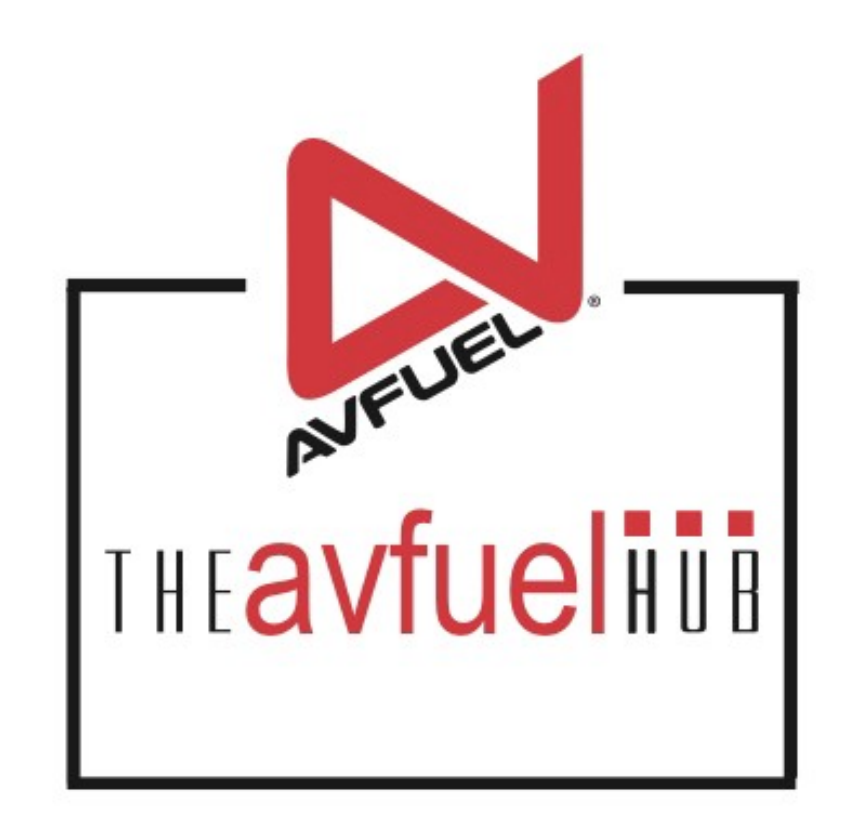

#### **WEB TUTORIALS**

# Sales with Fuel Inventory

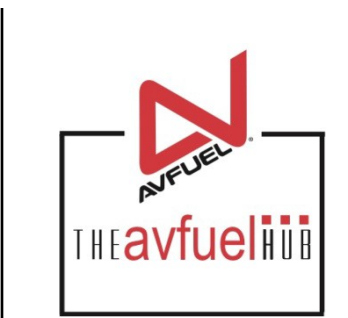

Adjusting Fuel Inventory during a sale

### **THE AVFUEL HUB**

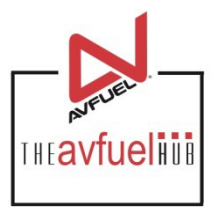

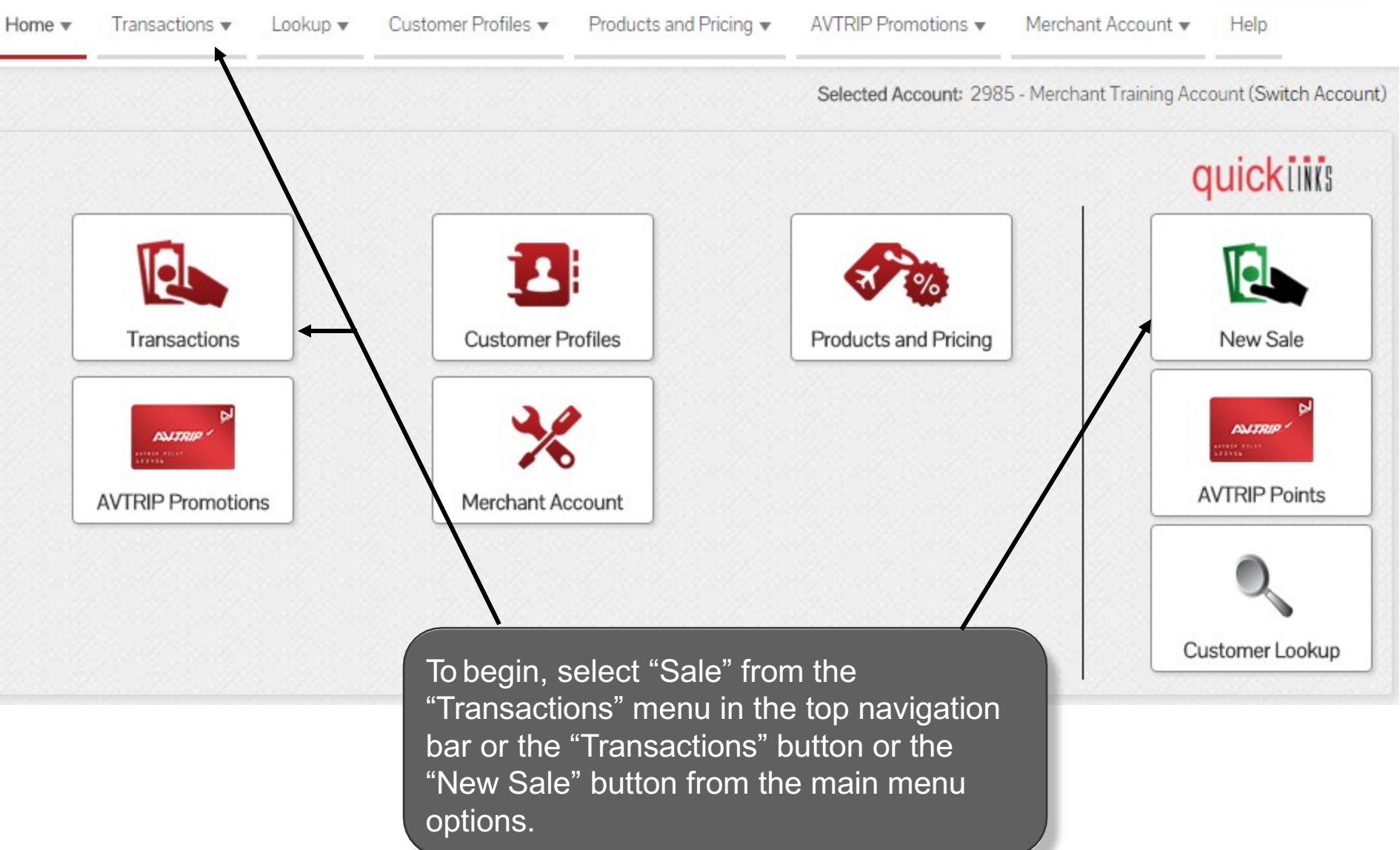

# Choose Payment Method

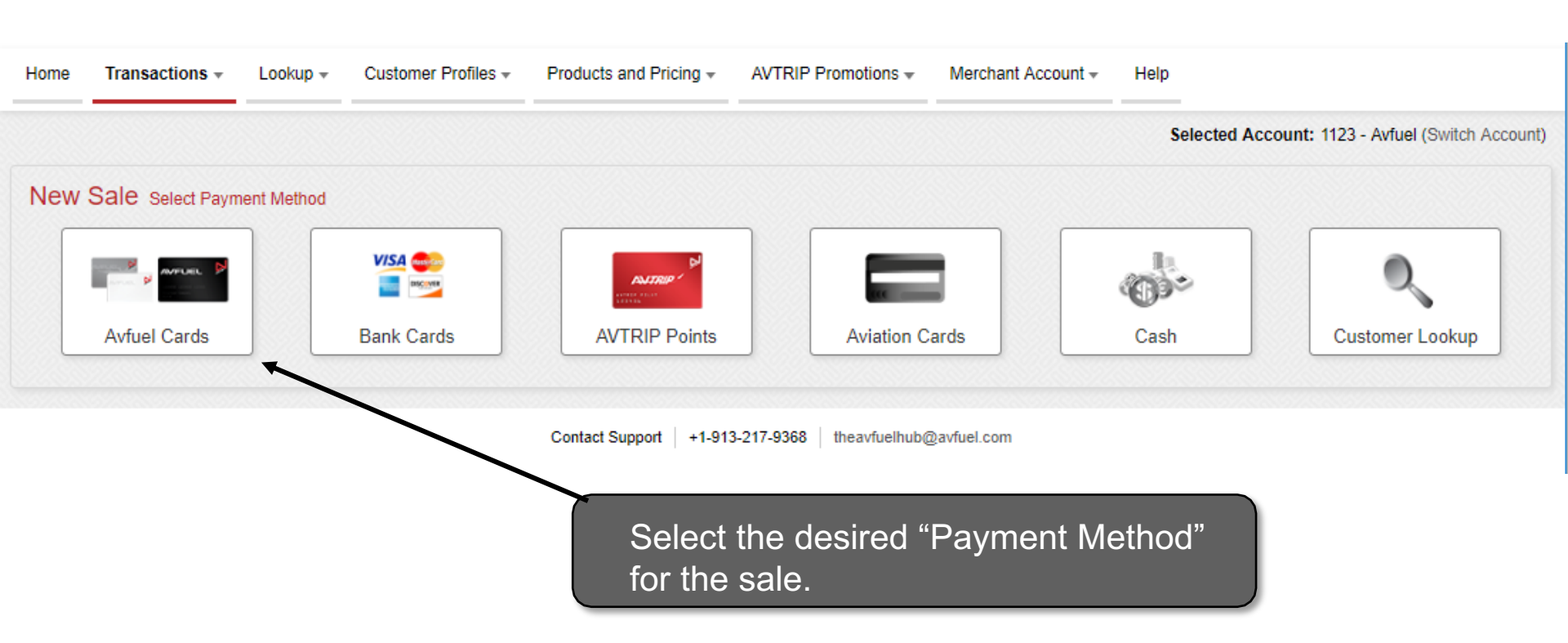

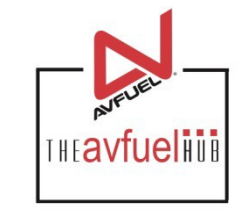

#### **Enter Customer Details**

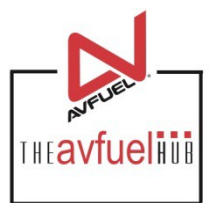

| Transaction Type                                      | Sale             |
|-------------------------------------------------------|------------------|
| * Delivery Date                                       | 06/05/2018       |
| Receipt No.                                           | 17230            |
| Customer / Company Name                               |                  |
| * Tail No.                                            |                  |
|                                                       |                  |
| Enter the details for the o including the "Tail Numbe | customer<br>er". |

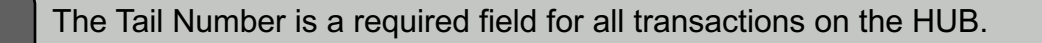

Note

### **Enter Sale Details**

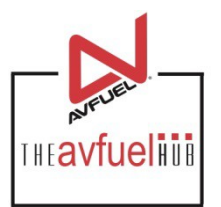

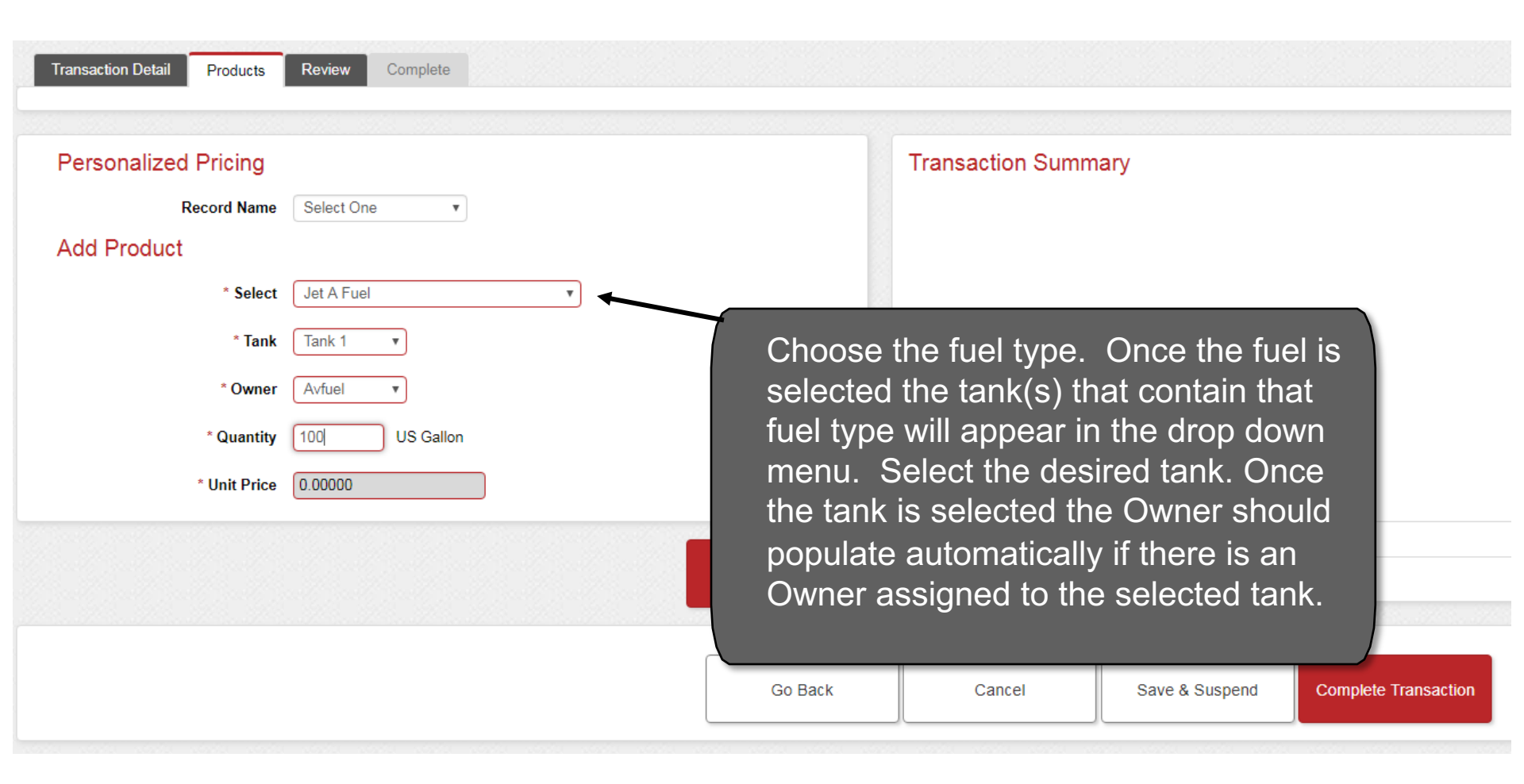

# **Complete Transaction**

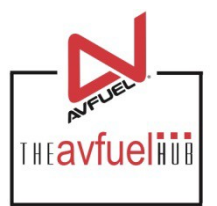

| Personalized Pricing     | Transaction Summary                  | Transaction Summary                                                                   |                            |   |   |  |
|--------------------------|--------------------------------------|---------------------------------------------------------------------------------------|----------------------------|---|---|--|
| Record Name Select One • | + Jet A Fuel                         | \$0.00                                                                                | Edit                       | 8 | * |  |
| Add Product              |                                      |                                                                                       |                            |   |   |  |
| * Select One 🔹           |                                      |                                                                                       |                            |   |   |  |
| * Quantity               |                                      |                                                                                       |                            |   |   |  |
|                          |                                      | C the state of the state of the second                                                |                            |   |   |  |
| * Unit Price             | Once all o                           | f the desired item                                                                    | s have                     |   |   |  |
| * Unit Price             | Once all o<br>been addeo<br>"Com     | f the desired item<br>d to the transactio<br>plete Transactior                        | s have<br>n select<br>ı".  |   |   |  |
| * Unit Price             | Once all o<br>been addeo<br>"Com     | f the desired item<br>d to the transaction<br>plete Transaction                       | s have<br>on select<br>n". |   |   |  |
| * Unit Price             | Transaction                          | f the desired item<br>d to the transaction<br>plete Transaction                       | s have<br>on select<br>o". |   | Ţ |  |
| * Unit Price             | Transaction                          | of the desired item<br>d to the transaction<br>plete Transaction<br>\$0.00            | ns have<br>n select<br>n". |   | v |  |
| * Unit Price             | Transaction Total Expand All Collaps | of the desired item<br>d to the transaction<br>plete Transaction<br>\$0.00            | s have<br>on select<br>o". |   | Ţ |  |
| * Unit Price             | Transaction Total Expand All Collaps | of the desired item<br>d to the transaction<br>oplete Transaction<br>\$0.00<br>se All | s have<br>on select<br>o". |   | v |  |

# Checking Fuel Inventory

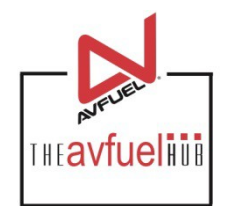

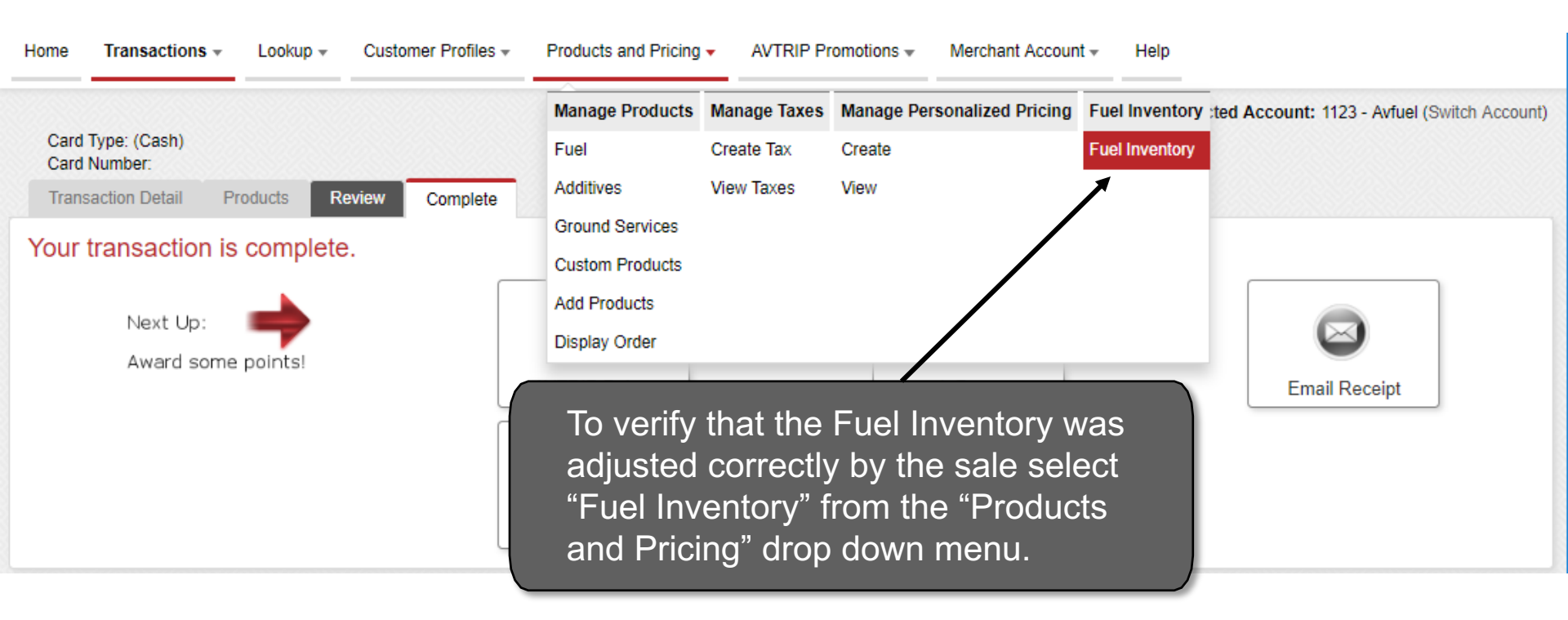

# **Tank Fuel Levels**

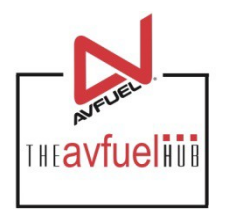

| * Adjustment Type Select One | * Tank       | Owner        | Reference No.      | * Quantity          | * Kau Data                |
|------------------------------|--------------|--------------|--------------------|---------------------|---------------------------|
|                              | Select One * | Select One 🔻 | Enter Reference No | Enter Fuel Quantity | 11/07/2018 Cancel A       |
| iew By Tank/Owner            | f            | laurata au   | Caracity           | 1101                | Add New Tank Add New Owne |
| + Tank 1                     | Jet A Fuel   | 8900         | сараску<br>10000   | US Gallon           | Edit<br>Delete            |